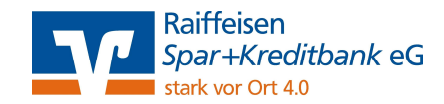

## Anleitung zur Installation der VR-NetWorld Software

Sie finden uns auf unserer Homepage unter:

www.rb-lauf.de

## Schritt 1:

- Installieren Sie die kostenlose 60 Tage-Testversion
- Diese finden Sie unter dem Reiter "Privatkunden", Menüpunk "Girokonto & Kreditkarten" mittig unter "Banking-Software"
- Geben Sie im Dialogfeld unsere Bankleitzahl ein: 76061025
- Bestätigen Sie die Bedingungen zur Nutzung der VR-NetWorld Software
- Sie können nun einen Ordner wählen (= Zielpfad), wo das Programm installiert werden soll oder es beim vorgeschlagenen Standardpfad belassen.
- Wählen Sie "Weiter" um die Installation zu starten  $\rightarrow$  erfolgreiche Installation
- Starten Sie nun die VR-NetWorld Anwendung (Diese befindet sich in dem gewählten Ordner).

## Schritt 2:

- Wählen Sie als Verbindungsart "Windows Einstellungen (Internet)" aus und bestätigen Sie die Verwendung des Proxy Servers für LAN (Standard).
- Nun haben Sie die Möglichkeit, einen Kartenleser an Ihrem Arbeitsplatz einzurichten
- Wenn ein vorhandener Datenbestand von einem Netzlaufwerk verwendet werden soll, wählen Sie bitte "Ja" und geben Sie den entsprechenden Pfad ein
- Anschließend können Sie Daten aus folgenden Programme übernehmen: ProfiCash, Genolite, GenoDirekt und GenoCash
- Falls Sie mehrere Mandate verwenden möchten, das bedeutet Sie verwalten Ihre Konten getrennt, klicken Sie bitte auf "Ja".

## Schritt 3:

• Legen Sie ein Supervisor-Kennwort fest. Wichtig: Dieses Kennwort wird nicht von uns geprüft und kann nicht zurückgesetzt werden. Bitte merken Sie sich dieses Kennwort sehr gut!

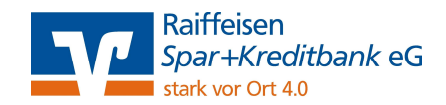

• Im Anschluss daran haben Sie die Möglichkeit Ihre Bankverbindung einzurichten. Bestimmen Sie hierzu Ihre gewünschte Bezeichnung und geben Sie erneut unsere Bankleitzahl ein.

| Sie können Ihrer ne<br>Beschreibung gebe | euen Bankverbindung eine Bezeichnung und eine<br>n.    |
|------------------------------------------|--------------------------------------------------------|
| Bezeichnung *                            | Raiffeisen Spar+Kreditbank eG                          |
| Beschreibung                             |                                                        |
| Kreditinstitut                           | Raiffbk Spar+Kreditbk Lauf                             |
|                                          |                                                        |
| Mit ¥ a                                  | ekennzeichnete Eingabefelder mussen ausgefullt werden. |

• Entscheiden Sie sich nun für das Sicherheitsmedium Schlüsseldatei und klicken Sie auf "Weiter"

| 0 | Die neue Bankverbindung kann auf einem neuen Sicherheitsmed<br>werden oder von einem bereits bestehenden Medium zugeordnet | lium eingerichtet<br>werden. |
|---|----------------------------------------------------------------------------------------------------|------------------------------|
| T | Welches Sicherheitsmedium möchten Sie verwenden?                                                                           |                              |
| 4 | Typ des Sicherheitsmediums                                                                                                 |                              |
|   | PIN/TAN                                                                                                    |                              |
|   | C Schlüsseldatei                                                                                                    |                              |
|   | C Chipkarte                                                                                                    |                              |
|   | C. Issie Schadusterradium (office adustan)                                                                                 |                              |
|   | <ul> <li>Kein sichemeitsmedium (omme abeiten)</li> </ul>                                                                   |                              |
|   |                                                                                                    |                              |
|   |                                                                                                    |                              |
|   |                                                                                                    |                              |
|   |                                                                                                    |                              |

Raiffeisen

- Klicken Sie bitte auf "Datei neu erstellen" und gehen Sie hinter der Zeile des Pfads auf das Kästchen mit den drei Punkten. Es wird ein neues Fenster geöffnet. Wählen Sie bitte Ihren USB-Stick aus und geben Sie unten bei Dateinamen z.B. "Rb Lauf" ein. Nun können Sie mit "Speichern" Ihre Eingaben bestätigen.
- Das System verlangt nun die Eingabe Ihrer Benutzerkennung. Diese finden Sie auf Ihrem INI-Brief (Beginnt mit 67...)
- Anschließend sollen Sie ein Passwort vergeben und dies zur Bestätigung ein zweites Mal eingeben.
- Es werden Ihnen die Hash-Werte angezeigt, kontrollieren Sie bitte, ob diese mit Ihren Angaben auf dem INI-Brief übereinstimmen. Dann synchronisieren Sie die Bankverbindung.
- Drucken Sie bitte Ihren INI-Brief aus, unterzeichnen Sie diesen und senden Sie diesen per Fax an 09123/189-853.
   Wir werden Sie informieren, sobald der INI-Brief freigegeben wurde.